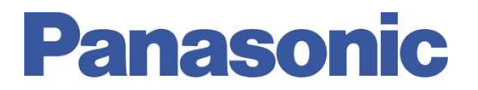

Panasonic Electric Works España, S.A. San Severo, 20, Barajas Park, 28042 Madrid, España Tel.:+34 902 414 140 • Fax: +34 913 292 976

| Número  | ITE005                               |
|---------|--------------------------------------|
| Título  | Conversión de FP0R a FP0 paso a paso |
| Versión | 1.0                                  |

### Sobre Este Documento

Este documento tiene como único objetivo el facilitar la ejecución de las funciones más comunes. En ningún caso, este documento tiene carácter oficial ni se podrá responsabilizar a Panasonic por las erratas o información errónea contenida en el mismo.

Panasonic declina toda responsabilidad por el uso de este documento.

### 1. Descripción

1.- Descargar el software de conversión desde la página web de Panasonic Electric Works España, S.A.:

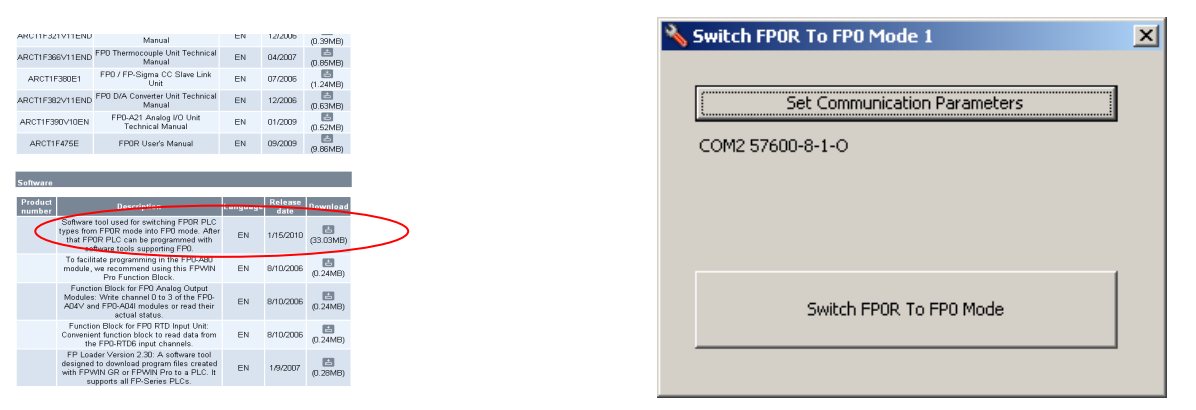

### http://www.panasonic-electric-works.es/pewes/es/html/22094.php

2.- Instalar el software ejecutando el archivo descargado "SetupSwitchFP0RtoFP0mode1.exe"

3.- Alimentar el PLC y conectar el cable de programación (RS232) tanto al PLC como al PC en el que se ha instalado el software de conversión y de programación.

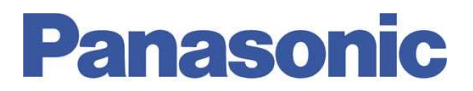

4.- Ejecutar el software: "Switch FP0R to FP0 Mode 1"

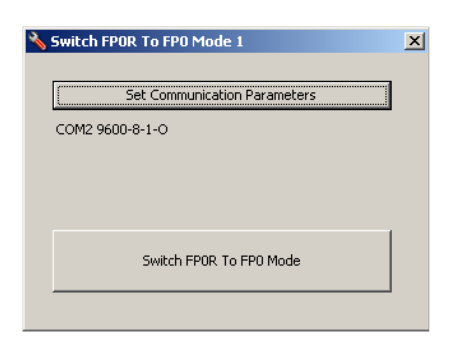

5.- Configurar el modo de comunicación con el PLC según corresponda:

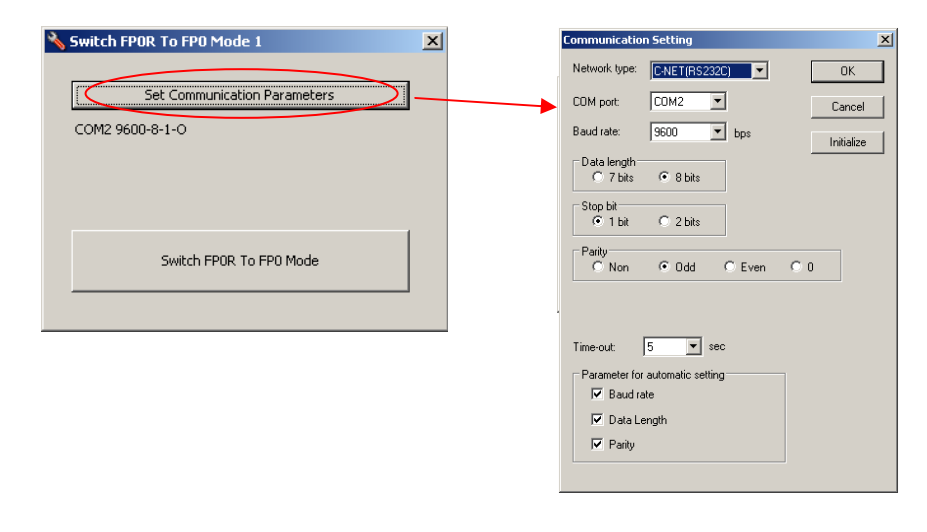

6.- Ejecutar el cambio de FP0R a FP0:

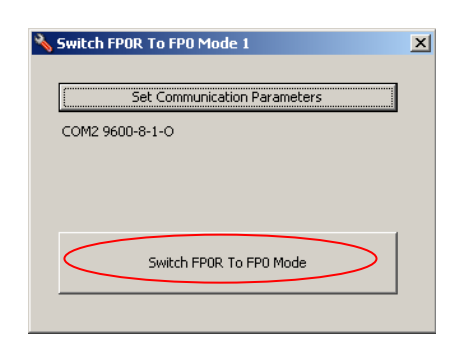

# **Panasonic**

Aparecerá el mensaje siguiente que indica que se realizará un reset al PLC y como consecuencia se pederán el programa, el estado de los registros del sistema, y los valores de los datos almacenados en las memorias del mismo:

| SwitchFPORtoFPOmode |                                                                                                    |  |  |  |
|---------------------|----------------------------------------------------------------------------------------------------|--|--|--|
| 1                   | Do you really want to switch the PLC mode from 'FPOR-C32 (32k)' to 'FPO-C32 (5k)?<br>Warning:<br>Switching the PLC mode will clear all memory areas on the connected PLC (e.g. PLC program code, system registers, FROM memory, saved projects)! |  |  |  |
|                     | Sí No                                                                                                    |  |  |  |

Confirmar este mensaje pulsando Sí y se procederá a la conversión. Una vez se haya convertido el PLC, aparecerá el siguiente mensaje de confirmación:

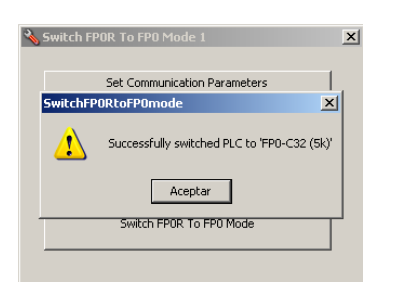

7.- Pulsar Aceptar y se habrá finalizado el proceso de conversión. A partir de este momento, tratamos el FP0R como un FP0.

8.- Proceder a descargar el programa para FP0 al FP0R como se ha hecho con el FP0 hasta el momento:

- Mediante FPWinGR:

| 🕅 FPWIN GR - [Untitle1 (Ladder Symbol View)]                                |                                             |  |  |  |  |
|-----------------------------------------------------------------------------|---------------------------------------------|--|--|--|--|
| 🔣 File Edit Wizard Search Comment View Online Debug Tool Option Window Help |                                             |  |  |  |  |
| D 🗳 🖬 🚭 🏧 🎭 民 ※ 🖻 🛍 🛗 🕈 🛤 🐜 🐼 🗧 🗧 🗰 🧖 😵 💷                                   |                                             |  |  |  |  |
| I/O Comment Remark                                                          |                                             |  |  |  |  |
| FP0 5.0K 0 / 7 Online PLC = REMOTE RUN Monitoring Home                      |                                             |  |  |  |  |
|                                                                             |                                             |  |  |  |  |
|                                                                             |                                             |  |  |  |  |
| X1 Y1                                                                       |                                             |  |  |  |  |
| 2 4 4                                                                       | -                                           |  |  |  |  |
|                                                                             |                                             |  |  |  |  |
| R9010 TMX 0, K 100                                                          | 1                                           |  |  |  |  |
|                                                                             |                                             |  |  |  |  |
|                                                                             |                                             |  |  |  |  |
|                                                                             |                                             |  |  |  |  |
|                                                                             |                                             |  |  |  |  |
|                                                                             |                                             |  |  |  |  |
|                                                                             |                                             |  |  |  |  |
|                                                                             |                                             |  |  |  |  |
|                                                                             | 1                                           |  |  |  |  |
|                                                                             | FPWIN GR                                    |  |  |  |  |
|                                                                             | Impossible to download. PLC is in RUN mode. |  |  |  |  |
|                                                                             | Change the PLC mode from RUN to PROG. Sure? |  |  |  |  |
|                                                                             | Do not show this message                    |  |  |  |  |
|                                                                             | Yes No                                      |  |  |  |  |
|                                                                             |                                             |  |  |  |  |
|                                                                             |                                             |  |  |  |  |
|                                                                             |                                             |  |  |  |  |
|                                                                             |                                             |  |  |  |  |

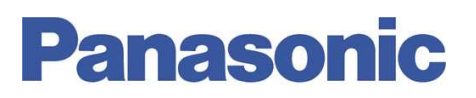

## - Mediante FPWinPro:

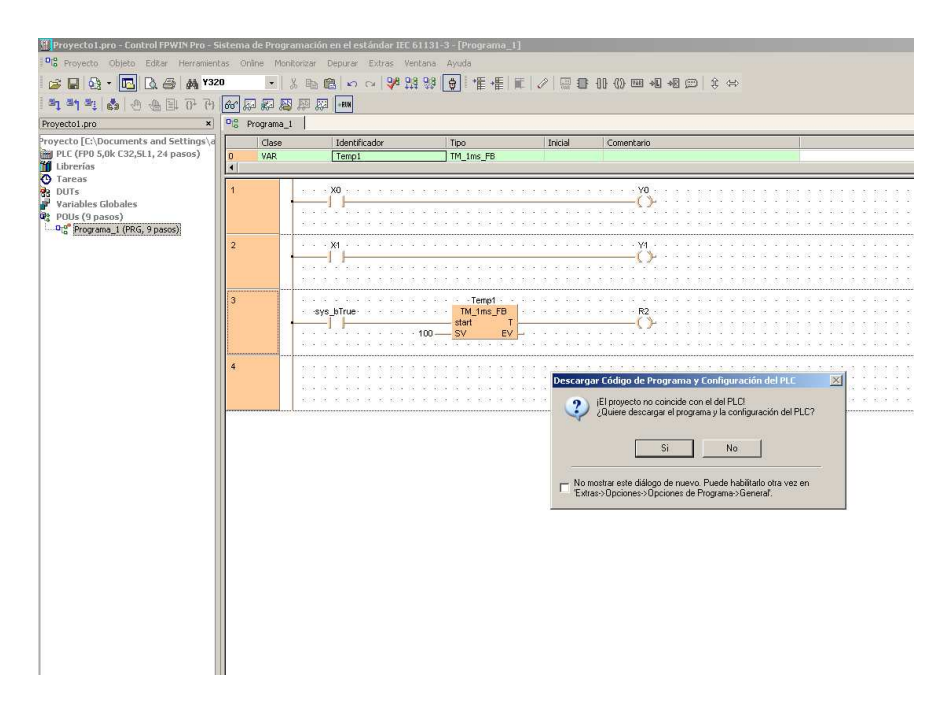

# Ayúdenos a Mejorar

Si lo desea puede ponerse en contacto con nosotros en la siguiente dirección de correo:

#### soporte.tecnico@eu.panasonic.com

Si desea realizar cualquier consulta sobre este informe que no le haya quedado claro, indicar una errata, corregir la información o simplemente evaluar la utilidad de este informe, le rogamos que incluya en el asunto del mail el número del mismo ITE005.

Así mismo, estaremos encantados de atender sus solicitudes sobre futuros informes o acciones que considere que Panasonic debería realizar por lo que le ruego utilice este mail como buzón de sugerencias.

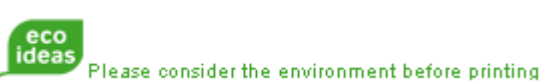